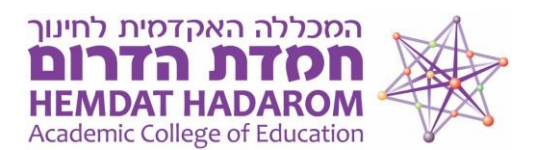

## מדריך לשימוש במערכת ה- Unicko לטובת שיעור וירטואלי

: Unicko את הציוד הדרוש להעברת שיעור וירטואלי בסביבת \* מחשב/מחשב נייד (או טאבלט/סמארטפון) המחובר לרשת האינטרנט ובו מיקרופון ואוזניות תקינים.

\*שנית, אם תרצו להפעיל מצלמה בכדי שהסטודנטים יוכלו לצפות בכם במהלך השיעור - ודאו שבמכשירכם קיימת מצלמה, במידה ותבחרו שלא להפעיל אותה עדיין תוכלו לשתף מסך עם הלומדים בכדי להראות להם את התכנים שהכנתם כגון: מצגת, אתר כלשהו, סרטון וכו׳

\* ניתן להקליט את השיעור הסינכרוני על מנת לאפשר לסטודנטים שלא יכלו להצטרף, לצפות בו בהמשך.

\* הכנסו למערכת באמצעות דפדפן Chrome או אקספלורר Edge. לא ניתן להיכנס למערכת \* באמצעות דפדפן Explorer !

## איד יוצרים חדר וירטואלי לטובת שיעור און ליין?

- 1. נכנסים לאתר הקורס בתוך ה Moodle
- 2. לוחצים על ייעריכהיי בדף הראשי של הקורס
- 3. לוחצים על ״הוספת משאב או פעילות״ ביחידת הלימוד שבה מעוניינים לבצע את השיעור.
- וללחוץ על Unicko Online Meeting א בתפריט האופציות שנפתח יש לבחור את. ייהוספהיי:

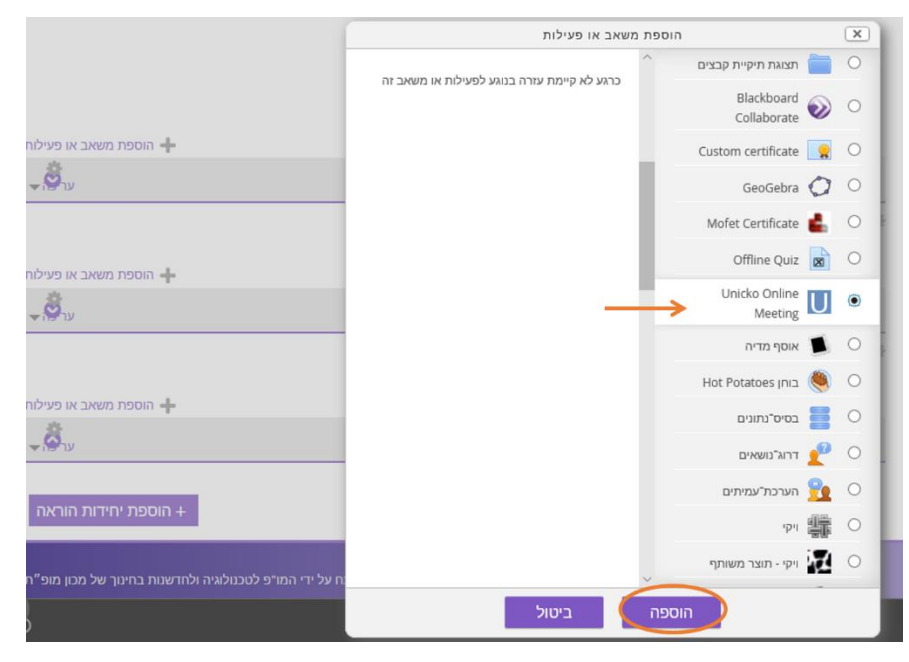

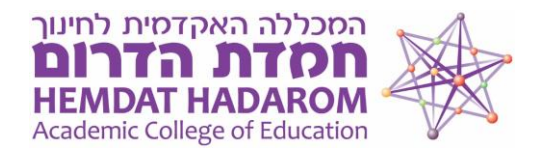

5. כעת יש להגדיר את שם הפעילות וללחוץ על שמירת. שינויים.

| ×                                                     |
|-------------------------------------------------------|
|                                                       |
| הקליקו להונת תוכן 🖉 🍳                                 |
| הגדרות נוספות                                         |
|                                                       |
|                                                       |
| л                                                     |
|                                                       |
|                                                       |
|                                                       |
| $\frown$                                              |
| שמירת שינויים וחזרה לקורס שמירת השינויים והצגתם ביטול |
|                                                       |
| -<br>7<br>1<br>1                                      |

החדר מוכן אך לפני שניכנס אליו מומלץ לבצע בדיקת אודיו (בכפתור הכחול) בכדי להיערך לקראת המפגש ולוודא תקינות.

\*במידה ולחצתם על שמירת שינויים **וחזרה לקורס**, תוכלו להיכנס חזרה לחדר ע״י לחיצה על שמו ביחידת הלימוד הרלוונטית בה יצרתם אותו.

שיעור 3 - בין תאוריה למעשה - מפגש וירטואלי

| בדיקת אודיו |      |     | כניסה לחדר | הגדרות | דוחות | הקלטות |
|-------------|------|-----|------------|--------|-------|--------|
|             | גלוי | מצב | משך        | תאריך  | •     | ID     |

בנוסף ניתן להיכנס להגדרות ולקבוע את ההגדרות הבאות :

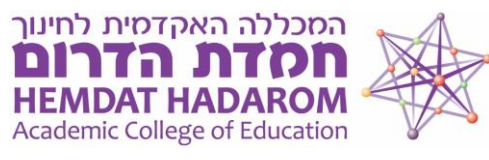

| כניסה לחדר |   |         |        |       |            |
|------------|---|---------|--------|-------|------------|
|            |   |         | הגדרות | דוחות | הקלטות     |
|            | ~ | עברית   |        |       | שפה:       |
|            | ~ | אוטומטי |        | טות:  | פרסום הקל  |
|            | ~ | р       |        | לטה:  | תזכורת הק  |
|            | ~ | לא      |        | חים:  | קישור לאור |

.6 כעת ניכנס לתוך החדר הוירטואלי עצמו עייי לחיצה על הכפתור ייכניסה לחדריי. נקבל את המסך הבא:

| 👲 נו אף אחד | דובר/ת:       | עורך סקסס                                                                                            | [] Powered By Unicko |
|-------------|---------------|----------------------------------------------------------------------------------------------------|----------------------|
| ×           | משתתפים (1)   | SansSenf や Normal や B I U の ▲ 廠 x, x <sup>2</sup> 臣臣臣 ・11 臣 96 万。                                    | געפריט 🕅             |
| ■ 🧕         | מוריה וקנין 📩 | ^^                                                                                                   | לוח 🖉                |
|             |               |                                                                                                    | מצלמות               |
|             |               |                                                                                                    | עורך טקסט $T!$       |
|             |               |                                                                                                    | שיתוף מסך 🖵          |
|             |               |                                                                                                    | <b>ווו</b> ] סקר     |
|             |               |                                                                                                    |                      |
|             |               |                                                                                                    |                      |
| ×           | צ'אס          |                                                                                                    |                      |
|             |               |                                                                                                    |                      |
|             |               |                                                                                                    |                      |
|             |               |                                                                                                    |                      |
|             |               |                                                                                                    |                      |
|             |               |                                                                                                    |                      |
|             |               |                                                                                                    |                      |
|             |               |                                                                                                    |                      |
|             |               |                                                                                                    | הוספת יוטיוב 🛅       |
| 0           |               |                                                                                                    | העלאת קובץ 🧙         |
|             | ,             |                                                                                                    | i                    |
| אחת         | הודעה חדש     | ד אי אי אי אי אי דע אי דע אי דע איז גערעיט איזרוע געלעה איין איז איז איז איז איז איז איז איז איז איז |                      |

בצד שמאל של המסך תוכלו לצפות ברשימת המשתתפים המחוברים למפגש ובתיבת הציט.

**בצד ימין** של המסך תוכלו לבחור באופציה של לוח עליו ניתן לכתוב בזמן אמת ובסיום גם לשמור כקובץ. תוכלו לשתף את המסך שלכם במידה ותרצו להציג ללומדים תוכן כלשהו הפתוח במחשבכם. תוכלו לבצע סקר, להעלות קובץ ועוד.

בסרגל אשר **בתחתית המסד** תוכלו להיכנס להגדרות החדר ומשם להתחיל את הקלטת השיעור (התחלת הקלטה – העיגול האדום), תוכלו להחליט האם להדליק או לכבות את המצלמה והמיקרופון שלכם ועוד.

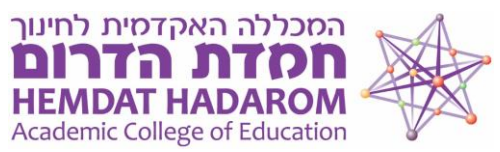

7. שימו לב: בסיום השיעור יש ללחוץ על ״הגדרות״

בתחתית המסך – ייפתח הסרגל בצד ימין שבו יש לסיים את ההקלטה – ולאחר מכן ללחוץ על סיום המפגש. ההקלטה תישמר אוטומטית ותופיע באתר הקורס.

## ?היכן נראה את הקלטות השיעורים

נחזור לאתר הקורס – נלחץ על הכותרת של המפגש הוירטואלי ונראה שוב את החלון הבא:

שיעור 3 - בין תאוריה למעשה - מפגש וירטואלי

|                 |       |        |        | גלוי | מצב  | משך    | תאריך            | ▼ ID        |
|-----------------|-------|--------|--------|------|------|--------|------------------|-------------|
|                 | מחק 🗙 | שמור 🛓 | - pa ┥ | cl 🔻 | זמין | 0 דקות | 03/10/20 - 20:31 | 192531      |
| $\mathbf{\vee}$ |       |        |        |      |      |        |                  |             |
|                 |       |        |        |      |      |        |                  | בחזרה לקורס |

רק שהפעם, נגלול מטה את הסרגל בצד שמאל, ונראה שתופיע למטה ההקלטה של המפגש.

שימו לב: המערכת מעבדת את נתוני ההקלטה במשך מספר דקות לכן ההקלטה לא תופיע מיידית.

תוכלו להפעיל את ההקלטה עייי לחיצה על יינגןיי, להחליט אם להשאיר אותה במצב גלוי או לא ואם תרצו גם למחוק אותה.

## \*לשימושכם מדריך המפרט את השימוש בלחצנים ובאפשרויות השונות בתוך החדר הוירטואלי: <u>מדריך בעברית</u>

\* במידה וישנה בעיה בשמע או וידאו במהלך השיעור, מומלץ ללחוץ על מקש F5 - במקלדת, לצורך ריענון המערכת.

בהצלחה!

בכל שאלה ניתן לפנות למוריה מרינה וקנין,

ראש היחידה לחדשנות בחינוך

hadshanut@hemdat.ac.il